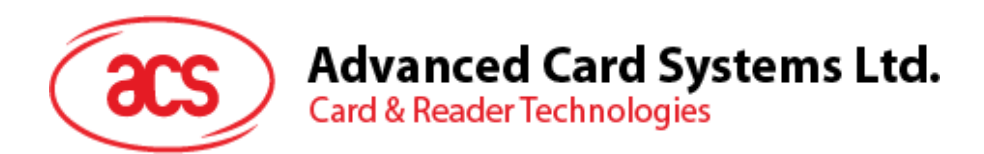

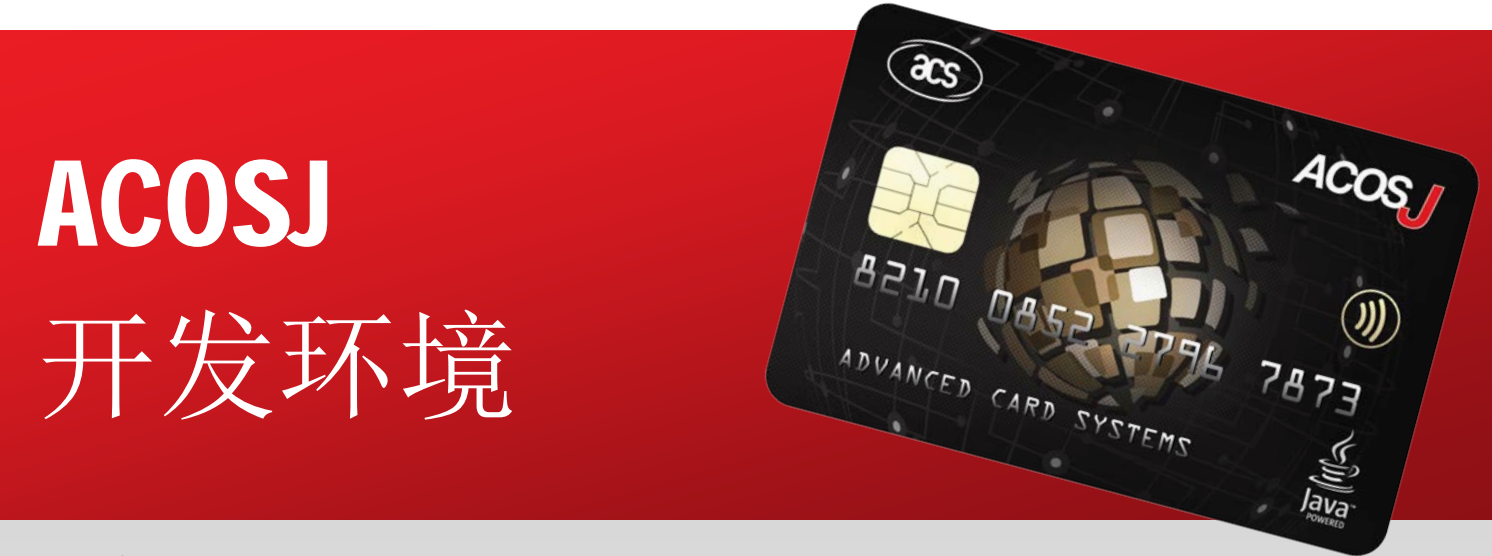

用户手册 V1.00

如有任何更改, 恕不另行通知

info@acs.com.hk www.acs.com.hk

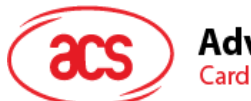

### Advanced Card Systems Ltd. Card & Reader Technologies

## 目录

| 1.0.        | 概述                                                   | 3 |
|-------------|------------------------------------------------------|---|
| 2.0.        | 安装流程                                                 | 4 |
| 2.1.<br>2.2 | 下载并安装 Java 开发工具包(JDK)<br>下载并安装 Java Card 开发工具包(JCDK) | 4 |
| 2.3.        | 下载并安装其他工具                                            | 4 |
| 3.0.        | 编译 Applets 并构建 CAP 文件                                | 5 |
| 3.1.        | ACOSJ Applet 构建过程示例                                  | 6 |

Page 2 of 7

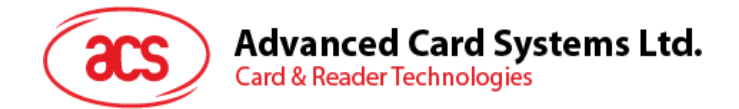

# 1.0.概述

本用户手册介绍如何安装和编译应用程序,以便进行 ACOSJ Applet 的开发。

Page 3 of 7

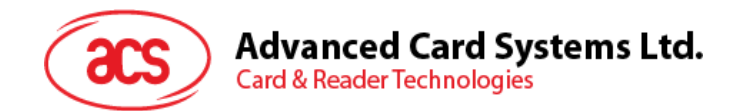

## 2.0.安装流程

本节介绍运行 ACOSJ Applet 需要安装哪些应用程序。

### 2.1. 下载并安装 Java 开发工具包(JDK)

Java 开发工具包(JDK)为 Java 应用程序的编写提供运行时环境、编译器和 API。

**注:** ACOSJ Applet 要求 Java 开发工具包(JDK 软件)的版本必须是 JDK 版本 6 更新 10(JDK 6 更新 10)及以上的商业版

安装:

- 1. 从 <u>http://www.oracle.com/technetwork/java/javase/downloads</u>下载 JDK 软件。
- 2. 按照网站上的说明安装该软件。

### 2.2. 下载并安装 Java Card 开发工具包(JCDK)

Java Card 开发工具包(JCDR)包括一个完备的独立开发环境,可在其中开发和测试为 Java Card 平台编写的小程序

安装:

- 从 <u>http://www.oracle.com/technetwork/java/javasebusiness/downloads/java-archive-downloads-javame-419430.html#java\_card\_kit-classic-3\_0\_4-rr-bin-do</u>下载 Java Card Classic 开发工具包 3.0.4 正式版。
- 2. 接受许可证协议, 然后下载 java\_card\_kit-classic-3\_0\_4-rr-bin-do-b28-windows-06\_sep\_2011.jar。
- 3. 双击.jar 文件,安装 JCDK。

#### 2.3. 下载并安装其他工具

针对 ACOSJ Applet 运行其它工具和应用程序:

1. 在以下位置打开 JCDevKitUG-Classic-3\_0\_4.pdf:

x:\Projects\COS\ACOSJ\SDK\_SampleCode\JCDK3.0.4\_ClassicEdition\docs

注: "x"为 Windows 本地驱动程序的驱动器盘符

 按照如何<u>下载并安装 Java 开发工具包(JDK)</u>以及如何<u>下载并安装 Java Card 开发工具包</u> (JCDK)中的说明设置其他工具和环境变量。

Page 4 of 7

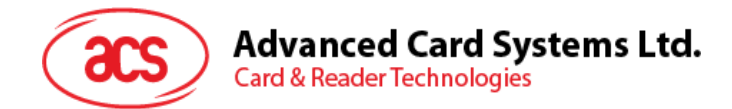

# 3.0.编译 Applets 并构建 CAP 文件

下面是应用开发好后,编译 Applets 的步骤。

#### 编译:

1. 打开 Windows 命令提示符。

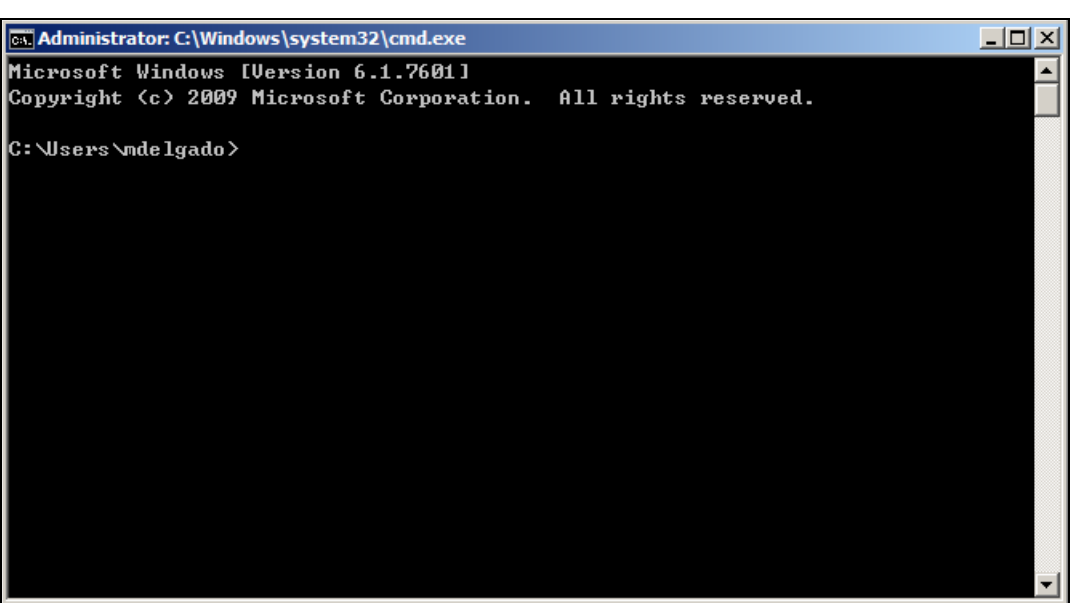

2. 指定正在编译的 Applet 源代码所在的路径。 例如:

#### samples\classic\_applets\HelloWorld\applet

输入 ant all 命令,开始构建过程。
 注:构建成功后,出现一个包括有芯片认证程序(CAP)文件,名为"build"的子文件。

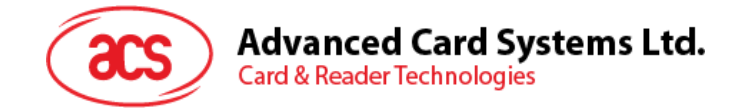

### 3.1. ACOSJ Applet 构建过程示例

```
下面是编译 ACOSJ Applet 时的构建过程示例。
```

```
D:\ACOSJ\JCDK3.0.4_ClassicEdition\samples\classic_applets\HelloWorld\applet
>ant
all
Buildfile:D:\ACOSJ\JCDK3.0.4_ClassicEdition\samples\classic_applets\HelloWo
rld\
applet\build.xml
init:
compile_applet:
[javac]
D:\ACOSJ\JCDK3.0.4 ClassicEdition\samples\classic applets\HelloWorld
\applet\build.xml:39: warning:'includeantruntime' was not set, defaulting
to bu
ild.sysclasspath=last; set to false for repeatable builds
convert_applet:
[convert] Java Card Ant Tasks, Version 1.0
[convert] Copyright ?2010, 2010, Oracle and/or its affiliates.All rights
res
erved.
[convert] 5 る 26, 2016 5:46:18 🗆
[convert] INFO:Converter [v3.0.4]
[convert] 5 る 26, 2016 5:46:18 🗆
[convert] INFO:
                     Copyright (c) 2011, Oracle and/or its affiliates.All
righ
ts reserved.
[convert]
[convert]
[convert] 5 る 26, 2016 5:46:18 🗆
[convert] INFO: conversion completed with 0 errors and 0 warnings.
[copy] Copying 3 files to D:\ACOSJ\JCDK3.0.4_ClassicEdition\samples\classic
_applets\HelloWorld\applet\build
generate_script:
[scriptgen] Java Card Ant Tasks, Version 1.0
[scriptgen] Copyright ?2010, 2010, Oracle and/or its affiliates.All rights
res
erved.
[scriptgen] ScriptGen [v3.0.4]
              Copyright (c) 2011, Oracle and/or its affiliates.All rights
[scriptgen]
res
erved.
[scriptgen]
[scriptgen]
[scriptgen] APDU script file for CAP file download generated.
run:
[java] Java Result:1
all:
BUILD SUCCESSFUL
Total time:2 seconds
```

Page 6 of 7

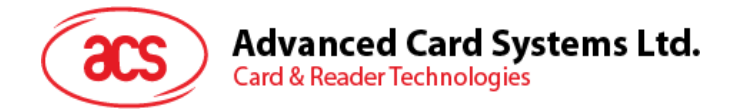

D:\ACOSJ\JCDK3.0.4\_ClassicEdition\samples\classic\_applets\HelloWorld\applet
>

Windows 是 Microsoft Corporation 在美国及/或其它国家的注册商标。

Page 7 of 7